## Tisztelt Szülők! Kedves Diákok!

Tájékoztatjuk, hogy 2021 áprilisától újításként bevezetjük iskolánkban az Online Ebédrendelést. Az erre szolgáló weboldalon kényelmesen, otthonról intézheti gyermekei étkezéssel kapcsolatos ügyeit, amelyhez hozzáférést biztosítunk az érintett szülőknek, munkatársaknak. A megrendelést **minden hónap 15-től 25-ig** van lehetősége megtenni. Étkezést lemondani előző munkanap 9:00 óráig lehet.

# 2021.04. hónapra, április 14-ig, van lehetőség megrendelni az étkezést.

A felületen megtekinthető a hónap menükínálata, megkönnyítve a rendelési folyamatot.

A megrendelő felületen meghatározott határidőn belül megrendelheti, módosíthatja, lemondhatja és bankkártyával kifizetheti gyermeke étkezését.

Jelenleg a SimplePay bankkártyás fizetési lehetőség engedélyezése folyamatban van, ezért ebben a hónapban a számla később kerül kiállítása, és utána nyílik lehetőség bankkártyával történő kiegyenlítésére.

# Étkezés az iskola konyháján történik, személyesen kiosztó lista alapján!

A levelünk további része a felhasználás részletesebb útmutatóit tartalmazza, a részletes kézikönyvet a weboldalon találja.

Bízunk abban, hogy ezzel a lehetőséggel, még jobban hozzájárulunk és könnyítjük a családi menedzsment és logisztika tennivalóit.

# ONLINE EBÉDRENDELÉS HASZNÁLATI TUDNIVALÓI

Az újításként bevezetetett Online Ebédrendelés felületet a https://menza.pilisborosjeno.hu/ címen keresztül lehet elérni.

## Első belepés:

Felhasználónév: megadott e-mail cím

Jelszó: 12345/ ezt belépéskor kérjük módosítani!

Az első belépéskor el kell fogadnia a weboldal Általános Felhasználási Feltételeit és az Adatkezelési tájékoztatót.

#### Adatok beállítása:

Első belépés után ellenőrizze, hogy minden adat megfelelően van-e a rendszerünkben.

Válassza ki az Adatok / Étkező adatai menüpontot az oldal tetején lévő menüsorból

FONTOS TUDNIVALÓ: Az étlapon csak azok az étkezések közül tud választani, amelyeket korábban igényelt. Ezért mindenképpen ellenőrizze, és szükség esetén változtasson az igényelt étkezések beállításán.

Az adatok megadása után az oldal alján lévő Mentés gombbal tudja véglegesíteni a módosításokat.

#### Megrendelés menete:

Válassza ki az Étlap menüpontot az oldal tetején lévő menüsorból.

- Válassza ki a kívánt menüket a menünél található fehér négyzetre való kattintással.
- Válassza a Megrendelés feladása gombot.
  A megjelenő ablakban ellenőrizze a megrendelését! Ha korábbi megrendelését módosította, akkor csak a módosított tételeket látja. Negatív mennyiséggel a lemondott, korábbi megrendelését és pozitív mennyiséggel az új megrendelését.
- A megrendelés véglegesítéséhez válassza a Véglegesítése gombot.
- Ellenőrizze az e-mail fiókját, hogy megkapta-e a visszaigazoló e-mailünket.

#### Lemondás menete:

Válassza ki a Lemondás menüpontot az oldal tetején lévő menüsorból.

- Válassza ki a lemondani kívánt napokat a megjelenő listában (Jelölje be a sor elején lévő jelölőnégyzetet)
- Kattintson a Lemondás gombra
- Ellenőrizze az e-mail fiókját, hogy megkapta-e a visszaigazoló e-mailünket.

Reméljük, egy jól működő, felhasználóbarát szolgáltatást vehetnek igénybe! Ha bármilyen nehézséget, vagy hibát észlelnek, kérjük, jelezzék a weboldalon található kapcsolat felvétel menüpont alatt.

Üdvözlettel:

igazgató